# MANAGING GRADUATION APPLICATIONS

# TABLE OF CONTENTS

|                                                                                                    | <u> </u> |
|----------------------------------------------------------------------------------------------------|----------|
| Revision History                                                                                                    | 2        |
| Introduction and Purpose                                                                                              | 2        |
| Related Policies, Regulations, Guiding Principles, and Common Practices                                               | 2        |
| Impacted Departments, Units, Programs, and Centers                                                                    | 2        |
| Before You Begin                                                                                                    | 3        |
| Forms                                                                                                    | 3        |
| Procedures                                                                                                    | 4        |
| Viewing a Student's Application to Graduate in Banner                                                                 | 4        |
| Check Your Understanding                                                                                              | 6        |
| How to Approve a Student to Graduate                                                                                  | 7        |
| Check Your Understanding                                                                                              | 9        |
| How to Cancel a Student's Application to Graduate1                                                                    | C        |
| Check Your Understanding1                                                                                             | C        |
| How to Proceed if the Registrar Returns the Student Application to the College1                                       | 1        |
| Check Your Understanding1                                                                                             | 1        |
| How to Update Banner and Degree Works for an Undergraduate Student Who Has Completed the College-Specific Application |          |
| to Graduate1                                                                                                    | 1        |
| Check Your Understanding1                                                                                             | 2        |
| How to View When a Student Has Been Sent a Confirmation or a Denial Email1                                            | 2        |
| Check Your Understanding1                                                                                             | 3        |
| How to View When a Student's Degree Has Been Awarded1                                                                 | 1        |
| Check Your Understanding1                                                                                             | 4        |

# **REVISION HISTORY**

| Version | Date     | Name | Description                                                                                           |
|---------|----------|------|----------------------------------------------------------------------------------------------------|
|         | Feb 2017 | Kari | Added PM code; added section on seeing confirmation and denial emails; updated policies re: deadlines |
|         |          |      |                                                                                                    |
|         |          |      |                                                                                                    |
|         |          |      |                                                                                                    |

## INTRODUCTION AND PURPOSE

The purpose of this document is to explain how graduation applications are managed in Banner. Specifically, it outlines how to view an application a student has filed, how to approve or deny it for graduation, and how to view a conferred degree for a student. Academic advisors will utilize these procedures to manage graduation applications students have filed in self-service Banner and to communicate with the Registrar's Office on the status of whether degree requirements have been met.

## RELATED POLICIES, REGULATIONS, GUIDING PRINCIPLES, AND COMMON PRACTICES

- Undergraduate R6 Campus Graduation Requirements (En 5 May 81)

   <u>http://senate.ucr.edu/bylaws/?action=read\_bylaws&code=r&section=06</u>
- 2. Deadlines have been reviewed and established for application deadlines equivalent to July 1 for summer and fall, Dec 1 for winter, and Mar 1 for spring for undergraduates and the third Monday of the term for graduate students. It has been agreed that the application will open on the first day of enrollment for a term.
- 3. Students must have their legal name printed on their diploma.
- 4. The Registrar's Office confers all degrees after receiving the college or Graduate Division Academic Affairs approval.
- 5. Students must apply for each degree and major they are planning to graduate with in self-service Banner. Undergraduate students will also be required to complete the college's application for each major with the exception being when all majors are in the same college.
- 6. Eligibility rules for students in each college vary and will be coded in Banner according to what has been requested. Undeclared/non-finite majors cannot apply for graduation. UG CHASS and SOBA students – no restrictions; UG BCOE must have 135 units and CNAS students must have 125 units and terms to apply for are restricted by expected graduation date. Graduate students must be D2 for Doctoral and Masters must have 12 units. Medical students must be M4.
- 7. Colleges and Graduate Academic Affairs approve students for graduation only when their degree audit clears all requirements.
- 8. The catalog for each year states the requirements that must be met in order for a student to graduate with a degree and major.
- 9. Letters to students who do not meet graduation requirements will be sent on an ongoing, rolling basis. They are sent both by email and USPS mail.

# IMPACTED DEPARTMENTS, UNITS, PROGRAMS, AND CENTERS

- 1. College Offices and Academic Advisors
- 2. Registrar
- 3. Graduate Division Academic Affairs
- 4. Medical School Student Affairs Office

# **BEFORE YOU BEGIN**

If this is the first time you are reviewing this procedure, open Banner Training (bannersbxe.ucr.edu) to follow along.

# FORMS

The forms listed below are covered in this training.

| Form    | Form Name | Description |
|---------|-----------|-------------|
| SHAGAPP |           |             |
| SGASTDN |           |             |
| STVTERM |           |             |
| SHANCRS |           |             |
| SHADEGR |           |             |

## PROCEDURES

## VIEWING A STUDENT'S APPLICATION TO GRADUATE IN BANNER

| ID: Application Diploma Information                                                                                                    |                                                                                                    |
|----------------------------------------------------------------------------------------------------|----------------------------------------------------------------------------------------------------|
| Application to Graduate Graduation Application Sequence: 1 Active:  Graduation Application Information Application Date: 28-NOV-2017 Application Status: AC Application Filed Application Status Date: 28-NOV-2017 Create/Update Degree Record: | Graduation Information<br>Graduation Term: 201810 	 Graduation Year: 2017<br>Graduation Date: 23-MAR-2018<br>Graduation Status: AP 	 Application submitted<br>Attend Ceremony: Yes No Undecided  No Response<br>Fee Detail:<br>Fee Amount: Fee Date:<br>Fee Term:<br>Transaction: Receipt Number:<br>v |
| Curricula Summary     Student Outcome     Student Type:       Priority Term     Program     Catalog     Level       1     201720     BS in Business Admini:     201540     Undergraduate       End:     Outcome Key:     1     Admission Type:  | Rate:       Campus     College     Degree       Riverside     Business Administration     Bachelor of Science       Admission:     Matriculation:     Image: College                                                                                                    |
| Field of Study Summary<br>Priority Term     Type     Field of Study       1     201720     Major     Business Administration       1     201720     Concentration     Management                                                                | Department Attached to Major E<br>Business Administration Business Administration                                                                                                    |

When a student completes the Self-Service Banner application to graduate there will be data visible in SHAGAPP:

The **Graduation Application Sequence** shows how many applications to graduate have been filed. In the example here, 1 application has been filed. Previous applications can be viewed using the scroll bar on the right or up/down arrows.

The Active check box indicates that the application is active. This is based on having an Application Status that we consider active such as: AC (Application Filed), CA (College Approved), NR (Needs College Review), PM (College Resolving Problem) or ON (One degree approved; Cont on).

The **Application Date** is when the student submitted the application through self-service or an advisor filed the application on the student's behalf. This should not be changed.

The **Application Status** is the key field that says where the student's application is at in the degree conferral process; it is also the field where staff manage the application. Please see the attached flow chart to follow the Application Status changes. A report is available to view and manage student applications and facilitate communication between the Registrar and the College. Note that once the application status is changed to DN (Does not meet requirements) or IA (College deferred application), the action cannot be reversed because these are inactive statuses. Students can view their graduation application in self-service after it has been filed if their application has a status that is considered active (AC, CA, NR, PM, or ON). Students cannot cancel or change their application through self-service after they have submitted it; this must be done by staff.

The **Application Status Date** populates with the date the application was submitted by the student (or filed by an advisor on behalf of a student).

The **Graduation Information block** is automatically populated with all necessary information when the student fills out the self-service application.

The **Curricula Summary block** shows the curricula the student selected to apply for in self-service. There are two records for each curricula – one is titled Student Outcome (meaning a degree record in SHADEGR) and the other is Student (meaning it is the same as the SGASTDN learner record).

If the student is applying to graduate with more than one degree or major, there will be an application associated with each degree or major. The application for each degree and/or major is managed separately and therefore for students with 2+ majors the Curricula Summary changes when another application is viewed.

If a student applies to graduate *with the same curricula more than once* the Curricula Summary block will be blank on the first application(s). This is because the curricula can only be associated with one graduation application. For example, the student below applied 3 times with the same curriculum. Even though the Curricula Summary is blank in the first and second applications, it can be inferred that the Curricula was identical to the Curricula in the third application.

The **Diploma Information tab** shows the name the student selected in their application. Students who wish to change the name on their diploma can be directed to the HOSS and are subject to a published deadline.

| Graduation Application SHAGAPP 8.14.1 (PPRDXE)                                                                                                    | < ∠                                                                                                    |
|----------------------------------------------------------------------------------------------------|----------------------------------------------------------------------------------------------------|
| ID: The Information                                                                                                    |                                                                                                    |
| Application to Graduate Graduation Application Sequence: Graduation Application Information                                                                                                    | Graduation Information<br>Graduation Term: 201720 	Graduation Year: 2016 	Graduation Date: 16-JUN-2017                                                                               |
| Application Date:       20-FEB-2017         Application Status:       DN       Does Not Meet Requirements         Application Status Date:       20-FEB-2017       IIII         Create/Update Degree Record:       IIII       IIIIIIIIIIIIIIIIIIIIIIIIIIIIIIIIIIII | Attend Ceremony:       Yes       No       Undecided       No Response         Fee Detail:           Fee Date:           Fee Term:                 Transaction:       Receipt Number: |
| Curricula Summary     Student Type:       Priority Term     Program     Catalog       Level                                                                                                    | Campus Rate:<br>College Degree                                                                                                    |
| Field of Study Summary       Priority Term     Type       Field of Study                                                                                                    | Department Attached to Major                                                                                                    |
|                                                                                                    |                                                                                                    |

| Graduation Application SHAGAPP 8.14.1 (PPRDXE)                                                                                                    | i i i i i i i i i i i i i i i i i i i                                                                                                    |
|----------------------------------------------------------------------------------------------------|----------------------------------------------------------------------------------------------------|
| ID: Application Diploma Information                                                                                                    |                                                                                                    |
| Application to Graduate         Graduation Application Sequence: 3       Active: ✓         Graduation Application Information         Application Date:       17-NOV-2017         Application Status:       CA         College Approved         Application Status Date:       17-NOV-2017         Create/Update Degree Record:                                                                           | Graduation Information         Graduation Term:       201730         Graduation Term:       201730         Graduation Date:       16-SEP-2017         Graduation Status:       AP         Application submitted         Attend Ceremony:       Yes         Yes       No         Undecided       No Response         Fee Detail:       Image: Comparison of the second second |
| Curricula Summary Student Outcome Student Type: Level         Priority Term       Program       Catalog       Level         1       201610       BA in Media & Cultural       201540       Undergraduate         End:       Outcome Key:       1       Admission Type:         Field of Study Summary       Type       Field of Study         1       201610       Major       Media and Cultural Studies | Rate:         Campus       College       Degree         Riverside       Humanities, Arts, and Soc       Bachelor of Arts         Admission:       Matriculation:       Image: College         Department       Attached to Major       Image: College         Media and Cultural Studies       Image: College       Image: College                                                                                                    |

- 1. What field gives you the main information on where the student's application is at in the degree approval process?
  - a. Application Status
  - b. Graduation Status
  - c. Active check box
    - i. Answer: A
- 2. When a student is applying to graduate with more than one degree or major, there will be an application associated with each degree or major. TRUE
- 3. Students can select any name to display on their diploma as long as it is close to their legal name. FALSE
  - i. The student must have their legal name on the diploma. We do allow them adjust their middle name: 1) no middle, 2) full middle or 3) middle initial.
- 4. If the Curricula Summary block in SHAGAPP is blank it means that the student did not complete the application to graduate. FALSE
  - i. A blank Curricula Summary means that the student has filed more than one application with the same curricula and did not graduate the first time. In this case, it can be inferred that the curricula on the current application was also the curricula on the prior application(s).

## HOW TO APPROVE A STUDENT TO GRADUATE

If the student has cleared all graduation requirements, follow the steps below:

- 1. Go to SHAGAPP.
- 2. Enter **SID**. Next block.
- 3. Scroll to an active application for the curricula you are approving. An application is active if the **Active checkbox** is checked.
- 4. The **Application Status** should say either **AC** (application status has not been updated), **PM** (application has been reviewed by college office and problem is being resolved) or **NR** (application has been reviewed by Registrar and they have asked for an additional review by the college office).
- 5. The Curricula Summary and Graduation Term are displayed for reference in locating the correct application.

| Graduation Application SHAGAPP 8.14.1 (PPRDXE)                                                                                                    | i i i i i i i i i i i i i i i i i i i                                                                                                    |
|----------------------------------------------------------------------------------------------------|----------------------------------------------------------------------------------------------------|
| ID: Application Diploma Information                                                                                                    |                                                                                                    |
| Application to Graduate       Graduation Application Sequence:       Image: Comparison of Comparison of Compa | Graduation Information<br>Graduation Term: 201810 V Graduation Year: 2017 V                                                                                                    |
| Graduation Application Information         Application Date:       06-NOV-2017         Application Status:       AC       Application Filed         Application Status Date:       06-NOV-2017       Create/Update Degree Record:                                                                                                    | Graduation Date:       23-MAR-2018         Graduation Status:       AP         Application submitted         Attend Ceremony:       Yes         Yes       No         Undecided       No Response         Fee Detail:       Yes         Fee Amount:       Fee Date:         Fee Term:       Yes         Transaction:       Receipt Number: |
| Curricula Summary         Student Outcome         Student Type:           Priority Term         Program         Catalog         Level           1         201620         BA in Sociology         201340         Undergraduate           End:         Outcome Key:         1         Admission Type:                                                                                                    | Rate:       Campus     College     Degree       Riverside     Humanities, Arts, and Soc     Bachelor of Arts       Admission:     Matriculation:                                                                                                    |
| Field of Study Summary<br>Priority Term     Type     Field of Study       1     201620     Major     Sociology                                                                                                    | Department Attached to Major Sociology                                                                                                    |

- 6. If the student has met all requirements, change the Application Status to CA (College Approved) *if all requirements on the degree are clearing.*
- 7. Note: The Graduate Division Academic Affairs should use code ON (One degree approved; Cont on) instead of CA when a student is earning a master's degree and continuing at UCR for another degree such as a PhD. This will ensure the student's SGASTDN record remains active to pursue the second degree. This code should not be used for an undergraduate student who is planning to continue as a graduate student at UCR.
- 8. SAVE. This status update signifies to the Registrar that the record is ready to be reviewed.

| D:<br>Application to Graduate<br>Graduation Application sequence: 2 Active:<br>Graduation Application Sequence: 2 Active:<br>Graduation Application Information<br>Graduation Application Information<br>Application Date:<br>0-DEC-2017<br>Application Status:<br>Application Status:<br>Are College Approved<br>Application:<br>Curricula Summary Student Outcome Student Type:<br>Curricula Summary Student Outcome Student Type:<br>Curricula Summary Student Outcome Student Type:<br>Curricula Summary Student Outcome Student Type:<br>Curricula Summary Student Outcome Student Type:<br>Curricula Summary Student Outcome Student Type:<br>Campus College Degree<br>Riverside Humanites, Ats, and Soc Bachelor of Science<br>Humanites, Ats, and Soc Bachelor of Science<br>Type Field of Study Department Atached to Major<br>Type Field of Study Department Atached to Major<br>Type Sustainability Studies Gender and Sexuality Studies                                                                                                    | Graduation Application SHAGAPP 8.14.1 (PPRDXE)                                                                                                    | ±×                                                                                                    |
|----------------------------------------------------------------------------------------------------|----------------------------------------------------------------------------------------------------|----------------------------------------------------------------------------------------------------|
| Application to Graduate       Graduation Application Sequence: 2       Active: Image: Construction Sequence: 2       Active: Image: Construction Sequence: 2       Active: Image: Construction Sequence: 2       Craduation Information         Graduation Application Date:       Off-DEC-2017       Image: Construction Status:       AP Image: Construction Status:       AP Image: Construction St | ID: The Application Diploma Information                                                                                                    |                                                                                                    |
| Curricula Summary Student Outcome       Student Type:       Rate:         Priority Term       Program       Catalog       Level       Campus       College       Degree         1       201610       BS in Sustainability Stu       201540       Undergraduate       Riverside       Humanities, Arts, and Soc       Bachelor of Science         End:       Outcome Key:       1       Admission Type:       Admission:       Matriculation:           Field of Study Summary<br>Priority Term       Type       Field of Study       Department       Attached to Major           1       201610       Major       Sustainability Studies       Gender and Sexuality Studies                                                                                                    | Application to Graduate         Graduation Application Sequence:         Quarter of the sequence:         Application Application Information         Application Date:         01-DEC-2017         Application Status:         CA         Application Status Date:         01-DEC-2017         Create/Update Degree Record:                                                                         | Graduation Information         Graduation Term:       201740         Graduation Term:       201740         Graduation Term:       2017         Graduation Date:       15-DEC-2017         Graduation Status:       AP         Application submitted         Attend Ceremony:       Yes         Yes       No         Undecided       No Response         Fee Detail:       Y         Fee Amount:       Fee Date:         Fee Term:       Y         Transaction:       Receipt Number: |
|                                                                                                    | Curricula Summary Student Outcome Student Type: Level         Priority Term       Program       Catalog       Level         1       201610       BS in Sustainability Stu       201540       Undergraduate         End:       Outcome Key:       1       Admission Type:         Field of Study Summary       Field of Study       I         1       201610       Major       Sustainability Studies | Rate:         Campus       College       Degree         Riverside       Humanities, Arts, and Soc       Bachelor of Science         Admission:       Matriculation:       Image: College         Department       Attached to Major       Image: College         Gender and Sexuality Studies       Image: College       Image: College                                                                                                    |

| Graduation Application SHAGAPP 8.14.1 (PPRDXE)                                                                                                    | × ک                                                                                                    |
|----------------------------------------------------------------------------------------------------|----------------------------------------------------------------------------------------------------|
| ID: The Implementation Diploma Information                                                                                                    |                                                                                                    |
| Application to Graduate         Graduation Application Sequence:         1       Active:         Graduation Application Information         Application Date:       02-NOV-2017         Application Status:       ON         On degree approved; Cont on         Application Status Date:       02-NOV-2017         Create/Update Degree Record: | Graduation Information<br>Graduation Term: 201740 	 Graduation Year: 2017<br>Graduation Date: 15-DEC-2017<br>Graduation Status: AP 	 Application submitted<br>Attend Ceremony: Yes No Undecided  No Response<br>Fee Detail: 	 Fee Date:<br>Fee Amount: 	 Fee Date: |
| Curricula Summary         Student Outcome         Student Type:           Priority Term         Program         Catalog         Level           2         201740         MS in Physics         201740         Graduate           End:         Outcome Key:         1         Admission Type:                                                     | Receipt Number:       Image: College       Degree         Riverside       Natural and Agricultural Sr. Master of Science       Image: College         Admission:       Matriculation:       Image: College                                                         |
| Field of Study Summary<br>Priority Term     Type     Field of Study       1     201740     Major     Physics                                                                                                    | Department Attached to Major                                                                                                    |

If the student will clear all graduation requirements pending the resolution of a problem, follow the steps below:

- 9. If you have identified a problem causing the student's degree not to be approved, but are in the process of resolving the problem, you may optionally use the **PM (College Resolving Problem)** to note that in the Application Status. This code is optional to use and does not change the deadline for when the student's record must be approved or denied by the college.
- 10. SAVE. This status update signifies to the Registrar that the record is *not* ready to be reviewed. Applications with PM will need to be internally monitored and updated to approved status (see #6-8) once the problem has been resolved in order to notify the Registrar's office that the application is ready to be reviewed.

| Graduation Application SHAGAPP 8.14.1 (PPRDXE)                                                                                                    | <u>ک</u>                                                                                                    |
|----------------------------------------------------------------------------------------------------|----------------------------------------------------------------------------------------------------|
| ID:  Application Diploma Information                                                                                                    |                                                                                                    |
| Application to Graduate<br>Graduation Application Sequence: 1 Active:                                                                                                    | Graduation Information<br>Graduation Term: 201810 	 Graduation Year: 2017                                                                                                    |
| Graduation Application Information Application Date: 29-NOV-2017                                                                                                    | Graduation Date: 23-MAR-2018<br>Graduation Status: AP  Application submitted Attend Caremony Yes No Undecided  No Response                                                                                                    |
| Application Status:       PM       College Resolving Problem         Application Status Date:       29-NOV-2017       IIII         Create/Update Degree Record:       IIII                                                                                                    | Fee Detail:     Image: Construction of the construction of the construction of t |
| Curricula Summary         Student Outcome         Student Type:           Priority Term         Program         Catalog         Level           1         201540         BS in Cell, Mol, & Deve         201540         Undergraduate           End:         Outcome Key:         1         Admission Type: | Rate:       Campus     College     Degree       Riverside     Natural and Agricultural Sc     Bachelor of Science       Admission:     Matriculation:                                                                                                    |
| Field of Study Summary<br>Priority Term       Type       Field of Study         1       201540       Major       Cell, Molecular, and Developm                                                                                                    | Department Attached to Major                                                                                                    |

- 1. College staff will be reviewing graduation applications that are active and have an Application Status of AC (Application Filed) or NR (Needs College Review). TRUE
- 2. It is okay to place a CA (College Approved) status in the Application Status even if the student's degree audit does not clear but you know the student has met the requirement. FALSE
  - i. The College should not approve a student to graduate if their degree audit is not clearing. If you need assistance with the degree audit please contact the Registrar's Office for help in resolving the error you are receiving or if the student should be given an exception please add the appropriate waiver to the degree audit.
- 3. You have an undergraduate student who is graduating and continuing on at UCR for their graduate program. Should you code the student with ON (One degree approved; Cont on) when you have approved the undergraduate degree? Yes or No
  - ii. NO; the ON status is only used at the graduate level. It allows for a student who is pursuing two degrees to complete and graduate from one and continue with the other degree. An example is a student who receives their masters, but continues on to receive their PhD.

## HOW TO CANCEL A STUDENT'S APPLICATION TO GRADUATE

- 1. Go to SHAGAPP.
- 2. Enter SID.
- If the application (with curricula) you want to cancel doesn't appear, scroll to find it. Once found, change the application status to the appropriate value: IA for college deferred application or DN for does not meet requirements. DN is a denial due to requirements not being met and will generate a letter and email sent by the Registrar to the student explaining why s/he did not graduate.
- 4. **SAVE**. Please note that this action cannot be undone.

When another application needs to be filed, please ask the student to fill out another application in self-service. If the deadline has passed for the student to do this, please work with the designated point person in your college to file an application on behalf of a student.

**Note:** When there is an active graduation application on file and the student tries to file an application before you have canceled it, they receive a message that says "no curricula available for graduation". The student will not be able to file another application in self-service for this curricula until you have updated the application status to IA or DN. If you will be re-filing the application on behalf of the student, once you have entered IA or DN, wait 10 minutes before filing the new application so the degree record in SHADEGR can be cleared out.

Graduation applications with a status of IA or DN will remain in SHAGAPP. The outcome record in SHADEGR that is associated with these applications will be cleared by an ITS job which allows the student to apply again for the same curriculum (runs every 10 minutes). In addition, the row in SHANCRS indicating that the student has completed the college specific application to graduate will also be cleared to ensure the degree audit states this requirement is incomplete, as the student is required to file this again.

- 1. What is the fundamental difference between the use of the IA (College Deferred Application) and DN (Does Not Meet Requirements) Application Status codes?
  - a. There is no difference so you can select either one.
  - b. The DN code will trigger an email and letter to be sent to the student from the Registrar's Office formally instructing the student he/she did not graduate and what requirements he/she did not satisfy.
  - c. The IA code will trigger an email and letter to be sent to the student from the Registrar's Office formally instructing the student he/she did not graduate and what requirements he/she did not satisfy.
    - i. Answer: B
- 2. Student X knows he is not going to graduate once he received his grades for the quarter, so he logs on to submit a new graduation application for the next quarter. Can he submit another application before you complete your review of his current application? Yes or No
  - a. Answer: NO. The application must be changed to IA or DN before the student can apply for the same program again in self-service.
- 3. Once you have made a graduation application inactive by placing an IA or DN it cannot be undone. TRUE

## HOW TO PROCEED IF THE REGISTRAR RETURNS THE STUDENT APPLICATION TO THE COLLEGE

After you have entered CA or ON into the Application Status field, the Registrar will review the record and confer the degree. If the Registrar staff identify an error or have a question regarding the student's degree audit, they will enter **NR (Needs College Review)**. Please review the report to identify these students, as the responsibility to review the student record now lies with the college.

Please review the record and make any appropriate notes or changes. If you have identified a problem causing the student's degree not to be approved, but are in the process of resolving the problem, you may optionally use the **PM (College Resolving Problem)**. If the student does *not* meet requirements, please enter **IA (College Deferred Application)** or **DN (Does Not Meet Requirements)**. DN will generate an email and a paper letter to be sent from the Registrar to the student explaining why they did not graduate.

If the student *does* meet requirements, ensure the degree audit clears and enter **CA (College Approved)** or, for the Graduate Division, **ON (One degree approved; Cont on)** if the student is continuing on for another degree at UCR.

#### CHECK YOUR UNDERSTANDING

- 1. The Registrar's Office will only return the student to the College Office if a problem or question is found. TRUE
- 2. All NR (Needs College Review) must be reviewed by the College and appropriately updated with a new status based on if the student did or did not satisfy the degree requirements. TRUE

# HOW TO UPDATE BANNER AND DEGREE WORKS FOR AN UNDERGRADUATE STUDENT WHO HAS COMPLETED THE COLLEGE-SPECIFIC APPLICATION TO GRADUATE

All degree-seeking students initiate the application to graduate in Banner self-service. Undergraduate students have an additional action step that must be fulfilled in order for their application to be considered complete. That second step is to fill out the college-specific application to graduate.

The link to the college-specific application to graduate is only available to undergraduates who have completed the first step in Banner self-service. The link to each college is provided on the confirmation page and also in an email that is sent to the student. The degree audit indicates a graduation requirement for undergraduates is to complete the college-specific application to graduate. For BCOE and CNAS students this requirement appears in the audit once the student has achieved senior class standing. For SOBA students this requirement is always visible.

In order to clear this requirement on the student's degree audit, take the following steps:

- 1. Go to **SHANCRS**.
- 2. Enter SID. Next block.
- 3. On an empty row in the Academic Non-Courses block, enter the following code in the CAPP Non-Course Requirement field for the appropriate college:

| Non-Cours | e Requirements Code Validation | (STVNCRQ) X   |
|-----------|--------------------------------|---------------|
| Findg%    |                                | ]             |
| Code      | Description                    | ACTIVITY DATE |
| GABU      | SOBA UG App to Graduate        | 08-JUN-2015   |
| GAEN      | BCOE UG App to Graduate        | 08-JUN-2015   |
| GAHS      | CHASS UG App to Graduate       | 08-JUN-2015   |
| GANA      | CNAS UG App to Graduate        | 23-JUN-2015   |
|           |                                |               |
|           |                                |               |
|           |                                |               |
|           |                                |               |
|           | Eind                           | QK Cancel     |

- 4. In the **Status** field, enter **C** for **Complete**.
- 5. **SAVE**. The student's degree audit will be updated to check off the requirement as complete according to the university's refresh schedule or when an advisor refreshes it.
- 6.

### CHECK YOUR UNDERSTANDING

- Undergraduate students must complete both the Banner self-service application and their College graduation application. TRUE
- 2. What form will you use to update that a student has submitted their College graduation application?
  - a. A) SHATRNS
  - b. B) SHACRSE
  - c. C) SHANCRS
    - i. Answer: C
- 3. The only field you have to complete in SHANCRS is the CAPP Non-Course Requirement field. FALSE
  - i. You have to complete that field, but you also must place a C in the Status field to mark it Complete. Both fields must be appropriately updated for Degree Works to show information correct to the student.

## HOW TO VIEW WHEN A STUDENT HAS BEEN SENT A CONFIRMATION OR A DENIAL EMAIL

There are two types of letters sent to students related to graduation.

Students receive a confirmation email that their application in R'Web was received. The email is sent within 24 hours of the student applying in R'Web. The undergraduates receive the URL for the college specific application which is the second step of the process. A confirmation email is not sent when an advisor manually files the graduation application. To view when a letter has been sent to a student, follow the directions below.

Students who are assigned a DN (Does Not Meet Requirements) code by the college will be sent a letter by the Registrar telling them they do not meet requirements to graduate. The letter is sent by email and USPS mail and refers the student to contact their advisor or college (depending on the college) for questions about their requirements. To view whether a letter has been sent to a student, follow the directions below.

- 1. Go to SUAMAIL
- 2. Enter the Student ID number
- 3. Next Block
- 4. Execute the Query. Remember to do this step; skipping this step results in a blank screen where no records can be seen.
- 5. The letter code **RO\_GRADAPP\_HSTX** is the letter to students confirming their application to graduate in R'Web is complete. Please note that the '**HS**' in the code above indicates the CHASS letter was sent; replace HS to locate an email sent to a student in another college (**BU, EN, ED, NA**). The date indicates when the student received the email.

| Ý | Student Mail SUA | MAIL 8.9 (PPRDXE) |             |                 |                         |          |             |   | _ ≚ × |
|---|------------------|-------------------|-------------|-----------------|-------------------------|----------|-------------|---|-------|
|   | Confidential     |                   |             |                 |                         |          |             |   |       |
|   | ID:              |                   |             |                 |                         |          |             |   |       |
|   |                  |                   |             |                 |                         |          |             |   |       |
|   | Student Mail     |                   |             |                 |                         |          |             |   |       |
|   | System:          | S Term: 201810    | Module:     | Student 🔻       | Admin ID:               |          |             |   |       |
|   | Material:        |                   | <br>Letter: | RO_GRADAPP_HSTX | Grad App Confirmation - | CHASS    |             |   |       |
|   | Initiated Date:  | 25-NOV-2017       | Print Date: | 25-NOV-2017     | Source:                 | <b>▼</b> | Initials:   | - |       |
|   | Quantity:        | Wait Days:        | Plan:       |                 | User:                   | REGPROD  | Originator: | E |       |
|   |                  |                   |             |                 |                         |          | -           | - |       |

6. The letter code **GRAD\_NOT\_MET** is the letter to students who did not meet graduation requirements. The date indicates when it was sent via email and USPS mail.

| 😨 Student Mail SUAMAIL 8.9 (PPRDXE) 🛃 🗹 🗶 |               |            |           |        |        |   |             |            |       |                                |               |             |             |   |       |
|-------------------------------------------|---------------|------------|-----------|--------|--------|---|-------------|------------|-------|--------------------------------|---------------|-------------|-------------|---|-------|
|                                           | ID:           |            |           |        |        |   |             |            |       |                                |               |             |             |   |       |
|                                           | Student M     | udent Mail |           |        |        |   |             |            |       |                                |               |             |             |   |       |
|                                           | System:       |            | s Te      | erm:   | 999999 | • | Module:     | Student    | -     |                                | Admin ID:     |             |             |   |       |
|                                           | Material:     |            | [         | •      |        |   | Letter:     | GRAD_NOT   | F_MET | <ul> <li>Graduation</li> </ul> | reqmnts not m | net         |             |   |       |
|                                           | Initiated Dat | te:        | 17-JAN-20 | 18     |        |   | Print Date: | 17-JAN-201 | 8 🔳   |                                | Source:       | Generated 🔻 | Initials:   |   |       |
|                                           | Quantity:     |            | W         | ait Da | ays:   |   | Plan:       |            |       |                                | User:         | ALYSSON     | Originator: | U |       |
|                                           |               |            |           |        |        |   |             |            |       |                                |               |             |             |   | - 8 - |

- 1. If a GRAD\_NOT\_MET letter is present on the student's record, this indicates that the Registrar's office has notified the student by email and by USPS mail that they did not meet the requirements to graduate. TRUE
- 2. After entering the SID and selecting Next Block, the list of letters to scroll through will appear. FALSE
  - i. You must Execute Query after selecting Next Block in order to be able to view the letters on the student's record.
- 3. All graduation application confirmation emails will be located under the code RO\_GRADAPP\_HSTX. FALSE
  - i. RO\_GRADAPP\_BUTX should be used for SOBA graduation applications
  - ii. RO\_GRADAPP\_ENTX should be used for BCOE graduation applications
  - iii. RO\_GRADAPP\_EDTX should be used for SOE graduation applications
  - iv. RO\_GRADAPP\_NATX should be used for CNAS graduation applications
  - v. RO\_GRADAPP\_HSTX should be used for CHASS graduation applications

### HOW TO VIEW WHEN A STUDENT'S DEGREE HAS BEEN AWARDED

| Degree and Other Formal Awards SHADEGR                                                        | 8.5.6 (PPRDXE)                        |                                                                                                 | ≚X                                                                                                    |
|-----------------------------------------------------------------------------------------------|---------------------------------------|-------------------------------------------------------------------------------------------------|----------------------------------------------------------------------------------------------------|
| ID:                                                                                           | al Degree Honors                      | Degree Sequence: 1                                                                              | Graduation Holds: Override Hold:  View Current/Active Curricula urses Non-Course Work Course Attributes |
| Learner Outcome Information                                                                   |                                       |                                                                                                 |                                                                                                    |
| Outcome Status:<br>Student Record Term:<br>Bulletin Academic Year:<br>Degree Completion Term: | DA Degree Awarded                     | Graduation Informatio<br>Graduation Term: 2011<br>Graduation Status: RR<br>Graduation Date: 16- | n<br>20 V Graduation Year: 2016 V<br>Registrar's Rev: Confer<br>JUN-2017                                |
| Graduation Application Date:<br>Calculate GPA<br>Apply to Graduate:                           | 06-MAR-2017<br>Σ<br>δ                 | Fee: Charge Fee<br>Fee Detail:<br>Fee Amount:<br>Authorize: REC                                 | Vaive Fee  None Fee Term:                                                                               |
| Curricula Summary - Primary<br>Priority Term Program<br>1 201710 BA in Sociology              | Catalog Level<br>201340 Undergraduate | Campus<br>Riverside                                                                             | College Degree<br>Humanities, Arts, and Soc Bachelor of Arts                                            |
| Field of Study Summary<br>Priority Term     Type       1     201710     Major                 | Field of Study<br>Sociology           | Department<br>Sociology                                                                         | Attached to Major                                                                                       |

- 1. Go to SHADEGR.
- 2. Enter SID.
- 3. Enter the **Degree Sequence** (1 for the first degree earned, 2 for the second degree earned, etc.) that corresponds to the degree you are wanting to confirm.

Tip: Click the **down arrow** next to Degree Sequence if you are unsure which number to enter. Choose the degree you want to view from the list.

4. You will know the degree has been conferred by the Registrar when you see **DA "Degree Awarded"** in the **Outcome Status**. The **Graduation Term** and **Graduation Date** indicate the conferral date the degree was earned.

- 1. The official conferred degree can be confirmed on SHADEGR. TRUE
- 2. The degree conferral form is updated by the College Offices once all degrees are reviewed. FALSE
  - i. This form (SHADEGR) is updated only by the Registrar's Office once the College Office and the Registrar's Office agree a student has satisfied all degree requirements.
- 3. If a student has earned more than one degree at UCR there will be more than one Degree Sequence number in SHADEGR. TRUE